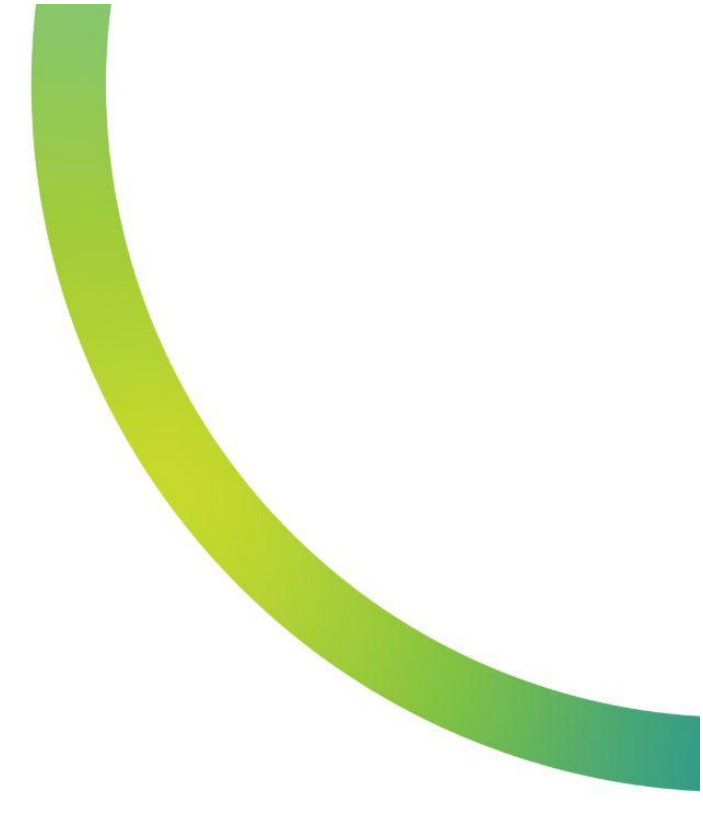

## 💐 QazMarka

## РАСХОЖДЕНИЕ ИЛИ НЕ СООТВЕТСТВИЕ АКТА ПРИЕМА-ПЕРЕДАЧИ

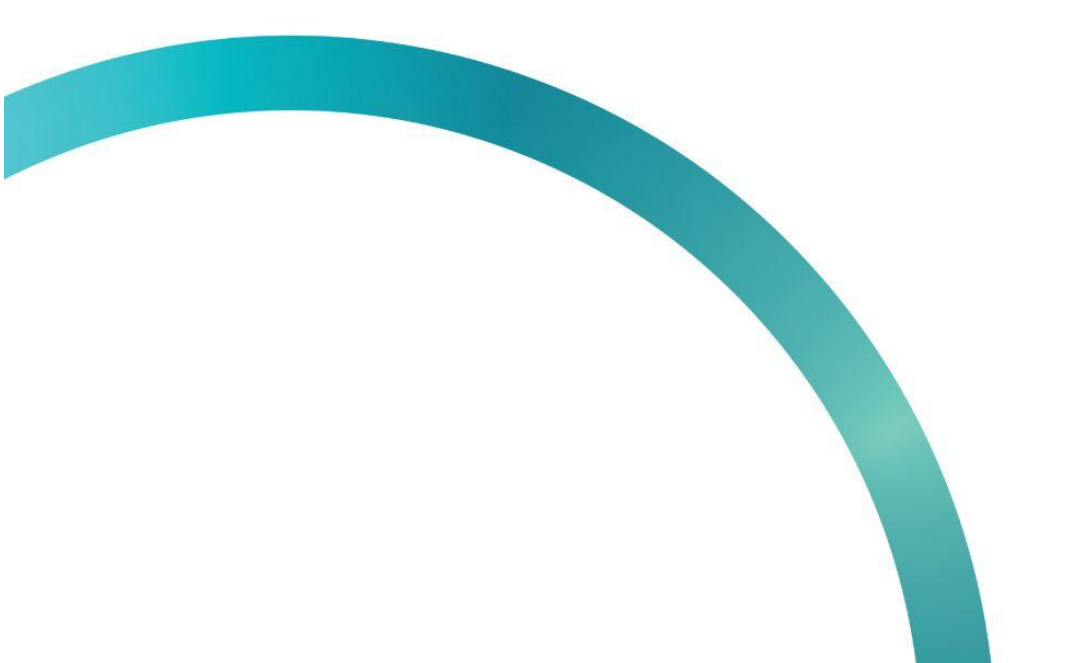

Для отправки уведомления о расхождении Акта приема-передачи необходимо выполнить сверку получаемых товаров с теми, которые указаны в Акте Приема-Передачи.

Чтобы создать уведомление о расхождении, вам необходимо зайти на начальную страницу ИС МПТ "Маркировка товаров". Выберите товарную группу по которой будет создаваться уведомление.

| $\mathbb{Z}$ | 88                               |                                      |                                                                                      | RU Y A                       |
|--------------|----------------------------------|--------------------------------------|--------------------------------------------------------------------------------------|------------------------------|
| 6            |                                  | G                                    | Ŷ                                                                                    |                              |
|              | 01.08.2020<br>Табачная продукция | 26.09.2022<br>ЛЕКАРСТВЕННЫЕ СРЕДСТВА | 01.062021<br>ПРЕДМЕТЫ ОДЕЖДЫ, БЕЛЬЕ<br>ПОСТЕЛЬНОЕ, СТОЛОВОЕ,<br>ТУАЛЕТНОЕ И КУХОННОЕ | 01.07.2021<br>ОБУВНЫЕ ТОВАРЫ |
|              | <b>∆</b> ∋                       | Ê                                    | Ê                                                                                    |                              |
|              | 01012021<br>Молочная продукция   | 01.11.2020<br>АЛКОГОЛЬНАЯ ПРОДУКЦИЯ  | 09.11.2022<br>УЛАКОВАННАЯ ВОДА И<br>САХАРОСОДЕРЖАЩИЕ<br>НАПИТКИ                      |                              |
|              |                                  |                                      |                                                                                      |                              |
|              |                                  |                                      |                                                                                      | 8                            |

На открывшейся странице, в меню слева, выберите вкладку "Документы" и откройте её.

| Регистрационный номер | Дата загрузки<br>документа | Наименование документа             | Отправитель                                          | Получатель                                    | Статус обработки    | Доп.сведения |
|-----------------------|----------------------------|------------------------------------|------------------------------------------------------|-----------------------------------------------|---------------------|--------------|
| 133c53                | 12.12.2022                 | Уведомление о выводе из<br>оборота | HTT<br>TOPADTARMEETOBA<br>/MH<br>CALIFFRANCEINA      |                                               | 🔁 Обработан успешно | -            |
| da3f7f                | 12.12.2022                 | Уведомление о вводе в оборот       | VET<br>TURNATIONNELTOINA<br>JURE<br>CALLIFFERENCIENA |                                               | 🕄 Обработан успешно |              |
| 051b29                | 12.12.2022                 | Уведомление о выводе из<br>оборота | NET<br>Tymosykkiestoba<br>Jakk<br>Casimtashcobya     | -                                             | 🔁 Обработан успешно | -            |
| 3d050c                | 11.12.2022                 | Акт приема-передачи товаров        | WT<br>TUPATISAME/TOBA<br>JMR<br>CAS/FFXXHOBHA        | UT KOMUTORA<br>TOTIKAN<br>MINICOTORINA        | 🕄 Обработан успешно | -            |
| f2ecf                 | 11.12.2022                 | Акт приема-передачи товаров        | NT<br>TURNOVANIALTORIA<br>JAMR<br>CASUFFICIENA       | UNT KENNELTORIA.<br>TOTALIAN<br>AMMEDITIORIAN | 🕄 Обработан успешно | -            |
| + Добавить докул      | мент                       |                                    | < Предыдущая Следующая 3                             | ,<br>,                                        |                     |              |
|                       |                            |                                    |                                                      |                                               |                     |              |

Перейдите в раздел "Входящие". Вы уведете Акт Приема-Передачи со статусом "Ожидает подтверждения". Откройте его нажав на номер документа.

| Документы       | Чеки Черновики Исходящие Вхо | Экспорт Импорт                       |            |                   |                       | - |
|-----------------|------------------------------|--------------------------------------|------------|-------------------|-----------------------|---|
| Номер документа | Тип документа                | Отправитель                          | Дата       | Дата<br>получения | Статус                |   |
| 8d050c          | Акт приема-передачи товаров  | all timesoniphide. Init (appreciated | 11.12.2022 | 11.12.2022        | Ожидает подтверждения |   |
| ff2ecf          | Акт приема-передачи товаров  | at trensmitting on our contention    | 11.12.2022 | 11.12.2022        | Подписан получателем  |   |
|                 |                              |                                      |            |                   |                       |   |
|                 |                              |                                      |            |                   |                       |   |
|                 |                              |                                      |            |                   |                       |   |
|                 |                              |                                      |            |                   |                       |   |
|                 |                              |                                      |            |                   |                       |   |
|                 |                              |                                      |            |                   |                       |   |
|                 |                              |                                      |            |                   |                       |   |
|                 |                              |                                      |            |                   |                       |   |
|                 |                              |                                      |            |                   |                       |   |
|                 |                              |                                      |            |                   |                       |   |

На первой вкладке отображается информация, что данный Акт Приема-Передачи не был исправлен, информация о покупателе, продавце, тип операции и другая.

| 98 документы Q. Поиск.                                         |                                                           | RU V A                                                                                                    |
|----------------------------------------------------------------|-----------------------------------------------------------|----------------------------------------------------------------------------------------------------|
| Документы > — 7fe5fdbe-46af-42aa-9be9-056f82c05cda             |                                                           |                                                                                                    |
| Шаг 1. Общая информация                                        | Шаг 2. Товары                                             | Шаг 3. Итоги                                                                                                    |
| АКТ ПРИЕМА-ПЕРЕДАЧИ № f15a17bf-ad74-4af4-                      | 8f1d-cd86688d050c OT 11.12.2022                           | [3 Ожидает подтверждение                                                                                                    |
| Связанные документы                                            |                                                           |                                                                                                    |
| Исправленный документ<br>Нет                                   |                                                           |                                                                                                    |
| Продавец 🔨                                                     |                                                           |                                                                                                    |
| Наименование                                                   | иин/Бин                                                   |                                                                                                    |
| Покупатель ~<br>Наименование                                   | иличлан                                                   |                                                                                                    |
| Тип операции •<br>Наименование<br>Реализация                   |                                                           |                                                                                                    |
| Прочие реквизиты документа •<br>Номер бумажного документа<br>- | Дата бумажного документа<br>-                             |                                                                                                    |
|                                                                |                                                           | 8                                                                                                    |
|                                                                | 28         документы         С. тонко           Документы | genuents       Content         Lite 1. Colque megoparque       Lite 2. Tongue         ACT COPUENTS       Lite 2. Tongue         ACT COPUENTS       Lite 2. Tongue         ACT COPUENTS       Lite 2. Tongue         ACT COPUENTS       Lite 2. Tongue         Corpassentatione gootymeentral       Lite 2. Tongue         Propage of an entre       Lite 2. Tongue         Propage of an entre       Lite 2. Tongue         Propage of an entre       Lite 2. Tongue         Propage of an entre       Lite 2. Tongue         Propage of an entre       Lite 2. Tongue         Revenenceance       Lite 2. Tongue         Propage of an entre       Lite 2. Tongue         Revenenceance       Lite 2. Tongue         Propage of an entre       Lite 2. Tongue         Revenenceance       Lite 2. Tongue         Propage of an entre       Lite 2. Tongue         Revenenceance       Lite 2. Tongue         Propage of an entre       Lite 2. Tongue         Revenenceance       Lite 2. Tongue         Revenenceance       Lite 2. Tongue         Revenenceance       Lite 2. Tongue         Revenenceance       Lite 2. Tongue         Revenenceance       Lite 2. Tongue <t< td=""></t<> |

На второй вкладке отображена информация о товарах. На этой странице вы можете провести сверку полученных товаров, путем сканирования каждого из указанных кодов в акте 2D сканером или воспользоваться бесплатным альтернативным приложением NaqtySauda.Akt.

|       | Шаг 1. Общая информ     | ация                             | Шаг 2. Товары   |                       | Шаг 3. Итоги                         |
|-------|-------------------------|----------------------------------|-----------------|-----------------------|--------------------------------------|
| +     | добавить товар Действие | v                                |                 |                       |                                      |
| № n/n | Код товара (GTIN)       | Наименование товара              | Тип упаковки    | Код идентификации     | Количество потребительск<br>упаковок |
| 1     | 04600439934349          | LD CLUB compact autograph silver | Потребительская | 04600439934349,KkqypF | 1                                    |
|       |                         |                                  |                 |                       |                                      |
|       |                         |                                  |                 |                       |                                      |
|       |                         |                                  |                 |                       |                                      |

Чтобы выполнить сверку в системе ИС МПТ, нажмите кнопку "Действие" в правом нижнем углу. С помощью этой кнопки вы можете: принять документ, отклонить документ или выполнить сверку.

| +     | добавить товар Действие | · • ·                            |                 |                       |                                      |
|-------|-------------------------|----------------------------------|-----------------|-----------------------|--------------------------------------|
| № n/n | Код товара (GTIN)       | Наименование товара              | Тип упаковки    | Код идентификации     | Количество потребителься<br>упаковок |
| 1     | 04600439934349          | LD CLUB compact autograph silver | Потребительская | 04600439934349,KkqypF | 1                                    |
|       |                         |                                  |                 |                       |                                      |
|       |                         |                                  |                 |                       |                                      |
|       |                         |                                  |                 |                       | Принять доку                         |
|       |                         |                                  |                 |                       | Отклонить до                         |
|       |                         |                                  |                 |                       | ≪ Де                                 |
|       |                         |                                  |                 |                       | Принять /<br>Отклонит<br>Выполнит    |

## Выполним сверку.

Сверку Акта Приема-Передачи возможно провести только один раз, когда вы впервые его получили. Получив скорректированный Акт Приема-Передачи вы сможете только принять его либо отклонить.

Внизу таблицы вы увидите все коды маркировки, которые указаны в АПП. Перед сканированием все коды маркировки имеют статус "Не найден". Этот статус означает, что товар внесен в Акт Приема-Передачи, но ещё не отсканирован при проведении сверки. Если при отправке уведомления о расхождении Акта Приема-Передачи оставить товар в статусе "Не найден", при отправке корректировочного Акта Приема-Передачи передающей стороной эти товары будут **ИСКЛЮЧЕНЫ** из документа прослеживаемости.

| 8 | 88 доку | менты С   | 2, Nowex                             |                                                                                  |                           |                             |                   |                    | RU Y A                     |  |
|---|---------|-----------|--------------------------------------|----------------------------------------------------------------------------------|---------------------------|-----------------------------|-------------------|--------------------|----------------------------|--|
| 0 |         | — 7fe5fdb | oe-46af-42aa-9be9-056f8              | 2c05cda                                                                          |                           |                             |                   |                    |                            |  |
| 0 |         | F         | Сверка акта                          |                                                                                  | _                         |                             | _                 | _                  | ×                          |  |
| F | + д     | обавить т | Для начала скані<br>Раскладка клави. | ирования поместите курсор ввода в текстово<br>атуры должна быть ENG (Английская) | е поле ниже и начинайте с | канировать коды маркировки, |                   |                    |                            |  |
| 0 | № n/n   | Код то    |                                      |                                                                                  |                           |                             |                   |                    | ство потребительских<br>эк |  |
| Ø | 1       | 046004    |                                      |                                                                                  |                           |                             |                   |                    |                            |  |
|   |         |           |                                      |                                                                                  |                           |                             |                   |                    |                            |  |
|   |         |           | ПРОВЕРИТЬ                            |                                                                                  |                           |                             |                   | h                  |                            |  |
|   |         |           | Статус сверки                        | Код                                                                              | Тип упаковки              | Наименование<br>товара      | Код товара (GTIN) | Статус кода        |                            |  |
|   |         |           | Не найден                            | 04600439934349,KkqypF                                                            | Потребитель               | LD CLUB compact aut         | 04600439934349    | Нанесен            | 🦘 Действия                 |  |
|   |         |           | Найдено = 0 <b>Не</b>                | найдено = 1 Добавлено = 0 Иск                                                    | ключено = 0               |                             |                   | _                  |                            |  |
|   |         |           | ЗАКРЫТЬ БЕЗ СОХИ                     | СОХРАНИТЬ КАК ЧЕРНО                                                              | вик                       |                             | c                 | ОЗДАТЬ УВЕДОМЛЕНИЕ |                            |  |
|   |         |           |                                      |                                                                                  |                           |                             |                   |                    | Ø                          |  |
| = |         |           |                                      |                                                                                  |                           |                             |                   |                    | ر ج                        |  |

Перед началом сканирования кодов маркировки нужно выставить английский язык ввода и поместить курсор ввода в текстовое поле. После этого можно начать сканировать товар.

Перед нажатием кнопки "Проверить" вы можете отсканировать 1 товар или сразу несколько товаров. В случае сканирования нескольких товаров, система проверит их все и присвоит им соответствующие статусы

Когда код отсканирован, необходимо нажать кнопку "Проверить", чтобы система нашла необходимый товар.

| 8 | ва документы         | Q Поиск                            |                                                                                 |                             |                             |                   |                     | RU Y                       |
|---|----------------------|------------------------------------|---------------------------------------------------------------------------------|-----------------------------|-----------------------------|-------------------|---------------------|----------------------------|
| a | Дакументы > — 7fe5fd | be-46af-42aa-9be9-056f8            | 32c05cda                                                                        |                             |                             |                   |                     |                            |
| 0 |                      | Сверка акта                        |                                                                                 |                             |                             |                   |                     | × "                        |
| F | + добавить т         | Для начала скан<br>Раскладка клави | ирования поместите курсор ввода в текстон<br>атуры должна быть ENG (Английская) | вое поле ниже и начинайте с | санировать коды маркировки, |                   |                     |                            |
| Ø | № п/п Код то         | 04600439934349,Kkq                 | ypF                                                                             |                             |                             |                   |                     | ство потребительских<br>эк |
| 9 | 1 046004             |                                    |                                                                                 |                             |                             |                   |                     |                            |
|   |                      | проверить                          | 2                                                                               |                             |                             | 1                 |                     |                            |
|   |                      | Статус сверки                      | Код                                                                             | Тип упаковки                | Наименование<br>товара      | Код товара (GTIN) | Статус кода         |                            |
|   |                      | Не найден                          | 04600439934349,KkqypF                                                           | Потребитель                 | LD CLUB compact aut         | 04600439934349    | Нанесен             | 🖘 Действия                 |
|   |                      | Найдено = 0 Не<br>ЗАКРЫТЬ БЕЗ СОХ  | е найдено = 1 Добавлено = 0 и<br>ранения Сохранить как черн                     | 1сключено = 0<br>новик      |                             |                   | создать уведомление |                            |
|   |                      |                                    |                                                                                 |                             |                             |                   |                     | 8                          |

Если товар есть в Акте Приема-Передачи его статус в списке сменится на "Найден".

| сканировании товара, который обнаружен в Акте Приема-<br>Передачи.<br>Если вы согласны принять данный товар, в сверке, оставляй<br>статус «Найден».<br>Если вы не хотите принимать данный товар и хотите<br>попросить передающую вам товары сторону исключить<br>данный код из Акта Приема-Передачи, отсканируйте данны<br>товар повторно и он получит статус «Исключен». Таким<br>образом, передающая вам товары сторона поймет, что<br>данный товар вы не будете принимать и просите исключить<br>его из Акта Приема-Передачи |
|----------------------------------------------------------------------------------------------------|
|----------------------------------------------------------------------------------------------------|

|              | Сверка акта                        |                                                                                 |                              |                             |                   |                    | × "                        |
|--------------|------------------------------------|---------------------------------------------------------------------------------|------------------------------|-----------------------------|-------------------|--------------------|----------------------------|
| т добавить п | Для начала скан<br>Раскладка клави | чирования поместите курсор ввода в текст<br>чатуры должна быть ENG (Английская) | овое поле ниже и начинайте с | канировать коды маркировки, |                   |                    |                            |
| №п/п Кодто   |                                    |                                                                                 |                              |                             |                   |                    | ство потребительски:<br>ок |
|              |                                    |                                                                                 |                              |                             |                   |                    |                            |
| 1 046004     |                                    |                                                                                 |                              |                             |                   |                    |                            |
|              |                                    |                                                                                 |                              |                             |                   |                    |                            |
|              | проверить                          | 7                                                                               |                              |                             |                   | ,                  |                            |
|              | Статус сверки                      | Код                                                                             | Тип упаковки                 | Наименование<br>товара      | Код товара (GTIN) | Статус кода        |                            |
|              | Найден                             | 04600439934349,KkqypF                                                           | Потребитель                  | LD CLUB compact aut         | 04600439934349    | Нанесен            | 🍫 дейс                     |
|              |                                    |                                                                                 | Management = 0               |                             |                   |                    |                            |
|              | паидено = 1 пе                     | е наидено = 0 дооавлено = 0                                                     | исключено = 0                |                             |                   |                    |                            |
|              | 24KBLITH EE2 COX                   | гранения сохранить как че                                                       | РНОВИК                       |                             |                   | ОЗДАТЬ УВЕДОМЛЕНИЕ |                            |

Если повторно отсканировать товар, он поменяет статус на "Исключен".

Статус «Исключен» - Присваивается при повторном сканировании товара со статусом «Найден». Статус используется для обозначения тех товаров, которые вы не хотите принимать.

Если вы отсканировани товар, а в Акте Приема-Передачи его нет, он добавится в список со статусом "Добавлен".

Статус «Добавлен» - Присваивается при единоразовом сканировании товара, который отсутствует в Акте Приема-Передачи.

Оставляя товар в этом статусе и направляя уведомления о расхождении, вы сообщаете передающей вам товары стороне о вашем намереньи принять товар, который отсутствует в Акте Приема-Передачи и просите передающую товары сторону внести этот товар в Акт Приема-Передачи для его принятия.

В случае, если вы не хотите принимать данный товар, повторное сканирование кода маркировки исключит товар из списка

В результате сверки если вы обнаружили несоответствия нужно создать уведомление. Для этого нажмите на кнопку "Создать уведомление" в правом нижнем углу.

| S | ВВ документы (       | Q. Поиск                         |                                                                                 |                              |                             |                   |                    | RU Y A                     |
|---|----------------------|----------------------------------|---------------------------------------------------------------------------------|------------------------------|-----------------------------|-------------------|--------------------|----------------------------|
|   | Документы > — 7fe5fd | be-46af-42aa-9be9-056f           | 82c05cda                                                                        |                              |                             |                   |                    |                            |
| 6 |                      | Сверка акта                      |                                                                                 |                              |                             |                   |                    | ×                          |
|   | + добавить т         | Для начала ска<br>Раскладка клав | нирования поместите курсор ввода в текст<br>иатуры должна быть ENG (Английская) | овое поле ниже и начинайте с | канировать коды маркировки, |                   |                    |                            |
| 0 | № п/п Код то         |                                  |                                                                                 |                              |                             |                   |                    | ство потребительских<br>эк |
| Ø | 1 046004             |                                  |                                                                                 |                              |                             |                   |                    |                            |
|   |                      | ПРОВЕРИТЬ                        |                                                                                 |                              |                             |                   |                    | <i>*</i>                   |
|   |                      | Статус сверки                    | Код                                                                             | Тип упаковки                 | Наименование<br>товара      | Код товара (GTIN) | Статус кода        |                            |
|   |                      | Добавлен                         | 04600439934349UL3,Xbm                                                           | Потребитель                  | LD CLUB compact aut         | 04600439934349    | Нанесен            |                            |
|   |                      | Исключен                         | 04600439934349,KkqypF                                                           | Потребитель                  | LD CLUB compact aut         | 04600439934349    | Нанесен            | 🦘 Действия                 |
|   |                      | Найдено = 0 Н                    | е найдено = 0 Добавлено = 1                                                     | Исключено = 1                |                             |                   |                    |                            |
|   |                      | ЗАКРЫТЬ БЕЗ СО                   | СОХРАНИТЬ КАК ЧЕ                                                                | рновик                       |                             |                   | ОЗДАТЬ УВЕДОМЛЕНИЕ |                            |
|   |                      |                                  |                                                                                 |                              |                             |                   |                    | 8                          |

Перед вами откроется информация об АПП с результатами сканирования.

Для создания уведомления о расхождении, вам обязательно необходимо отсканировать все товары, чтобы передающая вам товары сторона увидела, какие именно товары расходятся с Актом Приема-Передачи и их статусы

Для отправки уведомления о расхождении нажмите кнопку в правом нижнем углу "Отправить".

| Реквизиты исходного акта         Номер первичного документа: - Дата первичного документа: - Дата пе |
|----------------------------------------------------------------------------------------------------|
| Регистрации и кта: 115a7Df-ad74-4af4.8f1d-cd86688d050c<br>Дата первичного документа: -<br>Дата первичного документа: -                                                                                                    |
| распорадаеции: Реализация<br>Продавец:<br>Покупатель:<br>Статус сверки Код Тип упаковки Наименование<br>Статус сверки Код Потребитель LD CLUB compact aut 04600439934349 Нанесен                                                                                                    |
| Продавец:<br>Покупатель:<br>Статус сверки Код Тип упаковки Наименование<br>обеалеен 04600439934349UL3,Xbm В Потребитель LD CLUB compact aut 04600439934349 Нанесен                                                                                                    |
| Покупатель:<br>Статус сверки Код Тип упаковки Наименование<br>добавлен 04600439934349UL3,Xbm В Потребитель LD CLUB compact aut 04600439934349 Нанесен                                                                                                    |
| Статус сверки         Код         Тип упаковки         Наименование<br>товара         Код товара (GTIN)         Статус кода         Производитель           Добавлен         04600439934349UL3,Xbm         В Потребитель         LD CLUB compact aut         04600439934349         Нанесен                                                                                                    |
| Статус сверки         Код         Тип упаковки         Наименование<br>товара         Код товара (GTIN)         Статус кода         Производитель           Добавлен         04600439934349UL3.Xbm         В Потребитель         LD CLUB compact aut         04600439934349         Нанесен                                                                                                    |
| Добавлен 04600439934349UL3,Xbm 🖥 Потребитель LD CLUB compact aut 04600439934349 Нанесен                                                                                                    |
| Добавлен 04600439934349UL3,Xbm 🖥 Потребитель LD CLUB compact aut 04600439934349 Нанесен                                                                                                    |
|                                                                                                    |
| Исключен 04600439934349,КкоурF 🖥 Потребитель LD CLUB compact aut 04600439934349 Нанесен                                                                                                    |
|                                                                                                    |
| Найдено = 0 Не найдено = 0 Добавлено = 1 Исслочено = 1                                                                                                    |
|                                                                                                    |
|                                                                                                    |

Уведомление о расхождении успешно отправлено!

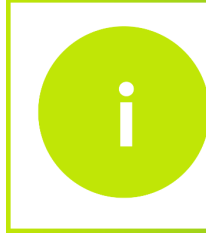

После внесения изменений в Акт Приема-Передачи, передающая вам товары сторона направит вам корректировочный Акт Приема-Передачи

Когда принимающая товары сторона ответит на ваш запрос, необходимо повторно обработать документ.

Откройте начальную страницу ИС МПТ. Выберите товарную группу по которой было создано уведомление о расхождении.

| $\otimes$  |                                  |                                      |                                                                                      | RU Y A                       |
|------------|----------------------------------|--------------------------------------|--------------------------------------------------------------------------------------|------------------------------|
| (A)<br>(B) |                                  | 6                                    | Ċ                                                                                    |                              |
|            | 01.08.2020<br>Табачная продукция | 26.09.2022<br>ЛЕКАРСТВЕННЫЕ СРЕДСТВА | 01.062021<br>ПРЕДМЕТЫ ОДЕЖДЫ, БЕЛЬЕ<br>ПОСТЕЛЬНОЕ, СТОЛОВОЕ,<br>ТУАЛЕТНОЕ И КУХОННОЕ | 01.07.2021<br>ОБУВНЫЕ ТОВАРЫ |
|            | ês.                              | <u>ل</u>                             | ĉå -                                                                                 |                              |
|            | 01.01.2021<br>Молочная продукция | 01.11.2020<br>АЛКОГОЛЬНАЯ ПРОДУКЦИЯ  | 09:112022<br>УПАКОВАННАЯ ВОДА И<br>САХАРОСОДЕРЖАЩИЕ<br>НАПИТКИ                       |                              |
|            |                                  |                                      |                                                                                      |                              |
|            |                                  |                                      |                                                                                      | 8                            |

На открывшейся странице, в меню слева, выберите вкладку документы и откройте её. Затем откройте вкладку входящие.

| Регистрационный номер | Дата загрузки<br>документа | Наименование документа                                  | Отправитель                                         | Получатель                                      | Статус обработки    | Доп.сведения |
|-----------------------|----------------------------|---------------------------------------------------------|-----------------------------------------------------|-------------------------------------------------|---------------------|--------------|
| 133c53                | 12.12.2022                 | <ul> <li>Уведомление о выводе из<br/>оборота</li> </ul> | MT<br>TomanikandicTOBA<br>ANN<br>CALIFFRANCISHA     |                                                 | 🔁 Обработан успешно | -            |
| da3f7f                | 12.12.2022                 | Уведомление о вводе в оборот                            | VET<br>TURMUSAMBETORIA<br>JUER<br>CALIFFERINCERIA   | -                                               | 🕄 Обработан успешно |              |
| 051b29                | 12.12.2022                 | Уведомление о выводе из<br>оборота                      | NET<br>TOPPADISHMEETTOBA<br>JANK<br>CASI/PPERHCEPHA | -                                               | 🕄 Обработан успешно | -            |
| 8d050c                | 11.12.2022                 | Акт приема-передачи товаров                             | UT<br>TUPATISAMEZTOBA<br>JMR<br>CASIFFICIENE        | UNT KENNEJSSEN<br>TOTIKANI<br>NAMEOSTORINA      | 🕄 Обработан успешно |              |
| ff2ecf                | 11.12.2022                 | Акт приема-передачи товаров                             | NT<br>TURNINAME/TOBA<br>JAIR<br>CASHFEEHCEHA        | unti estivatutome.<br>Totomien<br>Annecotromena | 🕄 Обработан успешно | -            |
| + Добавить доку       | мент                       |                                                         | < Предыдущая Следующая                              | >                                               |                     |              |
|                       |                            |                                                         |                                                     |                                                 |                     |              |

Вы увидите что ранее полученный Акт Приема-Передачи обрел статус "Аннулирован" и появился "+" слева напротив этого акта. Нажмите на него, чтобы увидеть все документы, которые касаются данного Акта Приема-Передачи.

Вы увидите, что "Уведомление о расхождение" принято о чем говорит соответствующий статус. Также появился Акт Приема-Передачи с пометкой "Корректировочный" и статусом "Ожидает подтверждения".

| До       | чеки            | перновики исходящие Входящие                      | экпорт импорт                      |                          |                   |                       |
|----------|-----------------|---------------------------------------------------|------------------------------------|--------------------------|-------------------|-----------------------|
|          | Номер документа | Тип документа                                     | Отправитель                        | Дата Д.<br>11.12.2022 11 | Дата<br>получения | Статус                |
| <b>F</b> | 8d050c          | Акт приема-передачи товаров                       | all transmitting the contraction   |                          | 11.12.2022        | Аннулирован           |
|          | 497b55          | Уведомление о расхождениях                        | at and the first second or         | 11.12.2022               | 11.12.2022        | Принято               |
|          | 8d050c          | Акт приема-передачи товаров<br>(корректировочный) | att stadiotas formas sancorribas   | 11.12.2022               | 11.12.2022        | Ожидает подтверждения |
|          | ff2ecf          | Акт приема-передачи товаров                       | all treasment the two partnerships | 11.12.2022               | 11.12.2022        | Подписан получателем  |
|          |                 |                                                   |                                    |                          |                   |                       |
|          |                 |                                                   |                                    |                          |                   |                       |
|          |                 |                                                   |                                    |                          |                   |                       |
|          |                 |                                                   |                                    |                          |                   |                       |
|          |                 |                                                   |                                    |                          |                   |                       |
|          |                 |                                                   |                                    |                          |                   |                       |
|          |                 |                                                   |                                    |                          |                   |                       |
|          |                 |                                                   |                                    |                          |                   |                       |

Чтобы принять корректировочный Акт Приема-Передачи, откройте его нажав на номер документа. На первой вкладке вы увидите информацию об Акте Приема-Передачи. Здесь графа исправленный документ содержит отметку "Да".

| $\otimes$ | 88 документы Q Поиск                               |                               | RU Y A                  |  |  |  |  |  |
|-----------|----------------------------------------------------|-------------------------------|-------------------------|--|--|--|--|--|
| 0         | Документы > — 476a1325-52c7-430e-8db4-3cccdaea9c6c |                               |                         |  |  |  |  |  |
| 00        | Шаг 1. Общая информация                            | Шаг 2. Товары                 | Шаг 3. Итоги            |  |  |  |  |  |
| Ē         | АКТ ПРИЕМА-ПЕРЕДАЧИ № f15a17bf-ad74-4af4-8f        | ld-cd86688d050c OT 11.12.2022 | 🔀 Ожидает подтверждения |  |  |  |  |  |
| Ø         | Связанные документы                                |                               |                         |  |  |  |  |  |
| Ø         | О Исходный акт                                     | © Исходный акт                |                         |  |  |  |  |  |
|           | лыциалиенный документ<br>Да                        |                               |                         |  |  |  |  |  |
|           | Продавец 🔨                                         |                               |                         |  |  |  |  |  |
|           | Наименование                                       | иин/бин                       |                         |  |  |  |  |  |
|           | Покупатель 🔨                                       |                               |                         |  |  |  |  |  |
|           | Наименование                                       | иин/бин                       |                         |  |  |  |  |  |
|           | Тип операции 🔨                                     |                               |                         |  |  |  |  |  |
|           | Наименование<br>Реализация                         |                               |                         |  |  |  |  |  |
|           | Прочие реквизиты документа 🔺                       |                               |                         |  |  |  |  |  |
|           | Номер бумажного документа<br>-                     | Дата бумажного документа<br>- |                         |  |  |  |  |  |
|           |                                                    |                               |                         |  |  |  |  |  |
|           |                                                    |                               | ×.                      |  |  |  |  |  |
| =         |                                                    |                               |                         |  |  |  |  |  |

На второй вкладке вы увидите только те товары, которые нужно принять. Вы можете принять или отклонить данный Акт Приема-Передачи, при этом выполнить сверку на этом этапе невозможно.

| + добавит<br>№ п/п Код<br>1 0466 | Шаг 1. Общая информал<br>ИТЬ ТОВАР Действие<br>ид Товара (GTIN) | ии                               | Шат 2. Товары   |                       | Шаг 3. Итоги                           |
|----------------------------------|-----------------------------------------------------------------|----------------------------------|-----------------|-----------------------|----------------------------------------|
| + добавит<br>№ п/п Код<br>1 046/ | ить товар<br>д товара (GTIN)                                    | - Наименование товара            |                 |                       |                                        |
| № п/п Код<br>1 0464              | д товара (GTIN)                                                 | Наименование товара              | Тип упаковки    |                       |                                        |
| 1 046                            |                                                                 |                                  |                 | Код идентификации     | Количество потребительских<br>упаковок |
|                                  | 600439934349                                                    | LD CLUB compact autograph silver | Потребительская | 04600439934349UL3,Xbm | 1                                      |
|                                  |                                                                 |                                  |                 |                       |                                        |
|                                  |                                                                 |                                  |                 |                       |                                        |
|                                  |                                                                 |                                  |                 |                       |                                        |
|                                  |                                                                 |                                  |                 |                       |                                        |
|                                  |                                                                 |                                  |                 |                       |                                        |
|                                  |                                                                 |                                  |                 |                       | 🍫 Дейст                                |

Чтобы принять Акт Приема-Передачи, нажмите кнопку "Действия" в правом нижнем углу и выберите "Принять документ".

| $\otimes$ | 88 док                        | ументы Q Поиск                | ru v                             |                 |                       |                                        |  |  |
|-----------|-------------------------------|-------------------------------|----------------------------------|-----------------|-----------------------|----------------------------------------|--|--|
| a         | Документы                     | > — 476a1325-52c7-430e-8db4-3 | icccdaea9c6c                     |                 |                       |                                        |  |  |
| 0         |                               | Шаг 1. Общая информ           | ация                             | Шаг 2. Товары   |                       | Шаг З. Итоги                           |  |  |
| P         | + добавить товар / Дойствие / |                               |                                  |                 |                       |                                        |  |  |
| Ø         | № n/n                         | Код товара (GTIN)             | Наименование товара              | Тип упаковки    | Код идентификации     | Количество потребительских<br>упаковок |  |  |
| Ð         | 1                             | 04600439934349                | LD CLUB compact autograph silver | Потребительская | 04600439934349UL3,Xbm | 1                                      |  |  |
|           |                               |                               |                                  |                 |                       |                                        |  |  |
|           |                               |                               |                                  |                 |                       |                                        |  |  |
|           |                               |                               |                                  |                 |                       |                                        |  |  |
|           |                               |                               |                                  |                 |                       | Принять документ<br>Отклоковь документ |  |  |
|           |                               |                               |                                  |                 |                       | 🍫 Действия                             |  |  |
|           |                               |                               |                                  |                 |                       |                                        |  |  |
|           |                               |                               |                                  |                 |                       |                                        |  |  |
|           |                               |                               |                                  |                 |                       |                                        |  |  |
|           |                               |                               |                                  |                 |                       | S                                      |  |  |

Нужно подписать документ сертификатом RSA. Выберите сертификат на компьютере, введите пароль, нажмите "Открыть" и "Подписать".

Акт Приема-Передачи успешно подписан!